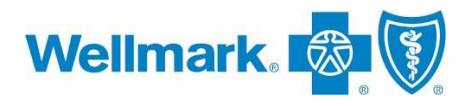

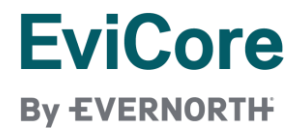

## **Prior Authorization Process Efficiencies with EviCore**

EviCore's submission tool for prior authorizations includes features to create process efficiencies for provider offices. The following document highlights two of these features.

| Case | Inlication Ontions                                                                                                    | _ |
|------|----------------------------------------------------------------------------------------------------|---|
| Case |                                                                                                    |   |
| 1.   | ter submitting initial case, user will see a <b>Summary of your Request</b> screen. Click <b>CONTINUE</b> (bottom of page). |   |
|      | mman of Your Begliet                                                                                                    |   |
|      | initial you four nequest as a reverting looks correct click SUBMT                                                           |   |
|      | ur zere har hann Annormad                                                                                                   |   |
|      |                                                                                                    |   |
|      | ider Name: In Standard und and and and and and and and and and a                                                            |   |
|      | ent Name:<br>rance Carrier:                                                                                                 |   |
|      | Neme: Address:                                                                                                    |   |
|      | sary Diagnosis Code: R68.89                                                                                                 |   |
|      | ndary Diagnosis Code:<br>• of Service: Not provided                                                                         |   |
|      | Code: 73721<br>horizationNumber:                                                                                            |   |
|      | ew Dete: 5/13/2020 152:00 PM<br>Initiano Date: 6/27/2020                                                                    |   |
|      | us: Your case has been Approved.                                                                                            |   |
|      | ANCEL PRINT CONTINUE                                                                                                    |   |
|      |                                                                                                    |   |
| 2    | create a new request using some of the same information select corresponding duplication options                            |   |
| ۷.   | create a new request using some of the same morning of select con esponding dupication options                              |   |
|      | rogram and Health Plan, Provider, Procedure) and click <b>GO</b> (bottom of page).                                          |   |
|      | Circle huttons= allow 1 selection                                                                                           |   |
|      |                                                                                                    |   |
|      | Square buttons= multi-selection                                                                                             |   |
|      | • See highlighted selections in example for when a member has two Wellmark coverages.                                       |   |
|      | licess                                                                                                    |   |
|      | Accessory in the submitting a sequent for efficient certification. Mould you like to:                                       |   |
|      | ianix you for submittions a request for clinical certification, would you nee to:                                           |   |
|      | Return to the main menu                                                                                                    |   |
|      | Start a new recents                                                                                                    |   |
|      | Resume an in-progress results                                                                                               |   |
|      | u can also start a new request using some of the same information.                                                          |   |
|      | Start a new request using the same:                                                                                         |   |
|      | O Program (Radiology)                                                                                                    |   |
|      | O Provider ( )                                                                                                    |   |
|      | O Program and Provider (Radiology and )                                                                                     |   |
|      | Program and Health Plan (Radiology and )                                                                                    |   |
|      | is this request also for the same:                                                                                          |   |
|      | Provider Member - Procedure - 70450 Same Program and Health Plan only                                                       |   |
|      | (new provider, member, and procedure)                                                                                       |   |
|      | GO                                                                                                    |   |

**3.** The data in the fields selected will auto-populate in the new auth request, and the provider will need to complete the remaining information in the new case before submitting.

**NOTE:** For a dual coverage situation, be sure to submit the same CPT codes, Dx codes, clinical information, etc. The only difference should be the member ID.

Wellmark Blue Cross and Blue Shield of Iowa, Wellmark Health Plan of Iowa, Inc. and Wellmark Blue Cross and Blue Shield of South Dakota are independent licensees of the Blue Cross and Blue Shield Association.

EviCore by Evernorth\* is an independent company that simplifies and automates the prior authorization process on behalf of Wellmark.

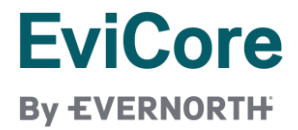

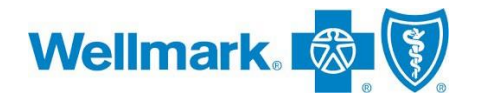

## **Requesting a Bilateral Procedure**

1. In the **Proceed to Clinical Information** section, select the **acknowledgement box** to attest the clinical information is accurate and specific to the member, and click **CONFIRM AND CONTINUE**.

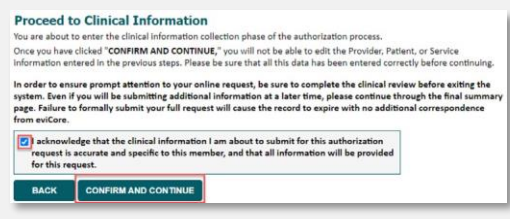

2. Click YES or NO to identify if the case is Routine/Standard priority.

Proceed to Clinical Information

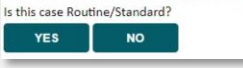

Screen will populate clinical certification questions based on the previous information provided. The portal
recognizes codes that user may want to request a bilateral procedure for the same anatomy.
Select Yes for this question and click Submit. This auth request will now be for both sides of the same anatomy.

| roceed to Cli                              | nical Information                                                                                       |
|--------------------------------------------|----------------------------------------------------------------------------------------------------|
| Will this procedure,<br>Ves O No<br>Submit | 73706 (CT ANGIOGRAPHY LOWER EXTREMITY), be performed bilaterally (Left and Right) for the same anatomy? |

- **4. NOTE:** User will have additional questions to answer in clinical information section and may have to upload clinical documentation.
- 5. After submitting initial case, user will see the Summary of your Request screen and the case # will be provided.

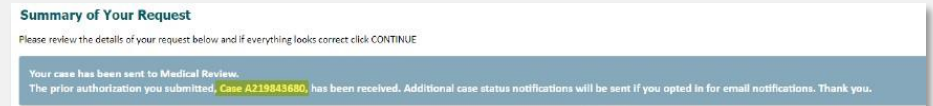

6. Using the case #, user can review the authorization request using the **Authorization Lookup** tool to confirm the request was updated to be a bilateral procedure.

| Authorization Numbe  | r: NA                                                                                                    |                      |                      |         |
|----------------------|----------------------------------------------------------------------------------------------------|----------------------|----------------------|---------|
| Case Number:         | 1213787108 P2P AVAILABILITY                                                                                                    |                      |                      |         |
| Patient Name:        |                                                                                                    |                      |                      |         |
| DOB:                 |                                                                                                    |                      |                      |         |
| Status:              | Additional Information Received; Pending eviCore Review                                                                             |                      |                      |         |
| P2P Status:          |                                                                                                    |                      |                      |         |
| Approval Date:       |                                                                                                    |                      |                      |         |
| Service Code:        | 73706                                                                                                    |                      |                      |         |
| Service Description: | CT ANGIOGRAPHY LOWER EXTREMITY                                                                                                    |                      |                      |         |
| site Name:           |                                                                                                    |                      |                      |         |
| Start Date:          | 10/1/2024                                                                                                    |                      |                      |         |
| Expiration Date:     | 10/1/2021 10/10/11/11                                                                                                    |                      |                      |         |
| Date Last Updated:   | 10/1/2024 10:10:13 AM                                                                                                    |                      |                      |         |
| Correspondence:      | UPLOADS & FAXES                                                                                                    |                      |                      |         |
| Clinical Upload:     | UPLOAD ADDITIONAL CLINICAL                                                                                                    |                      |                      |         |
|                      |                                                                                                    |                      |                      | REFRES  |
| Procedures           |                                                                                                    | -                    | 10000120             | -       |
| Procedure            | Description                                                                                                    | <b>Qty</b> Requested | <b>City Approved</b> | Modifie |
| 79706                | Computed tomography angingraphy (CTA) is special kind of picture of the blood vessels in your lag, without and with contrast (r/wa) | 2                    | 0                    | IT BT   |

Wellmark Blue Cross and Blue Shield of Iowa, Wellmark Health Plan of Iowa, Inc. and Wellmark Blue Cross and Blue Shield of South Dakota are independent licensees of the Blue Cross and Blue Shield Association.

EviCore by Evernorth\* is an independent company that simplifies and automates the prior authorization process on behalf of Wellmark.